## For Parents: Accessing Your Student's Utah Aspire Plus Individual Student Reports (ISR)

1. Log into Skyward Family Access. Link: https://skystu.jordan.k12.ut.us/scripts/wsisa.dll/WService=wsEAplus/fwemnu01.w

| SCHOOL DISTRICT                                            |  |
|------------------------------------------------------------|--|
| S K Y W A R D°<br>Jordan School District<br>Student System |  |
| Login ID:<br>Password:                                     |  |
| Login Area: [ramily/Student Acces +]                       |  |

2. Under the Home table on the left side of your screen, click on 'Report Card/Academic Progress.'

| Family Ac                            | cess                                 |                                | My Account Email History Exit                       |
|--------------------------------------|--------------------------------------|--------------------------------|-----------------------------------------------------|
| SKYWARD' All Stude                   | ents 💌                               |                                | 🚹 District Links 📑 😏                                |
| Home                                 |                                      | You have unread messages 🛛 🔅 🔻 | Upcoming Events Calendar                            |
| Calendar                             | Payment made to Food Service Account | 9                              | Wed Nov 27, 2019<br>No School - Thanksolving Recess |
| Gradebook                            |                                      | Sat Aug 10, 2019 6:00pm 👿      |                                                     |
| Achievement<br>Backpack              |                                      |                                | Thu Nov 28, 2019                                    |
| Attendance                           |                                      |                                | No School - Thanksgiving Recess                     |
| Student Info                         | Payment made to Food Service Account | <b>Q</b>                       |                                                     |
| Busing                               | <i>—</i>                             | SatiAug 10, 2019 6:00pm 👻      | Fri Nov 29, 2019                                    |
| Food Service                         |                                      |                                | No School - Thanksgiving Recess                     |
| Schedule                             |                                      |                                |                                                     |
| Test Scores                          | Payment made to Food Service Account | <b>R</b>                       |                                                     |
| Conferences                          | <i>—</i>                             | Sat Aug 10, 2019 6:00pm 👻      |                                                     |
| Report Card/<br>Academic<br>Progress |                                      |                                |                                                     |
| Skylert                              | Payment made to Food Service Account | 9,                             |                                                     |
| Health Info                          |                                      | Tue Apr 30, 2019 6:00pm 👻      |                                                     |

3. You can access your student's Utah Aspire Plus Individual Student Report. This report contains login information to the ACT parent portal where you will be able to see more information about your student's post-high school preparation.